# **CORELDRAW** X4的案例教程课

件

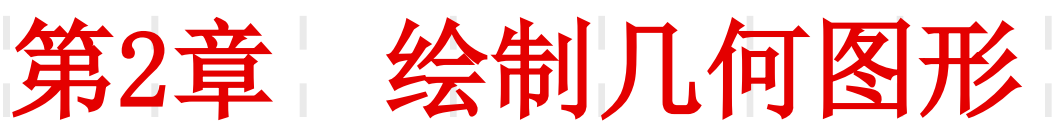

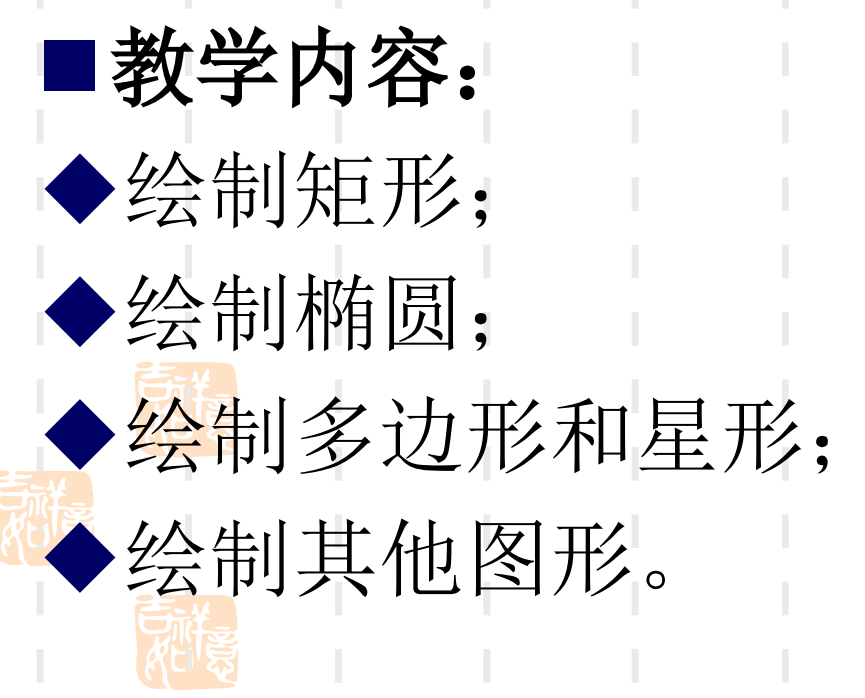

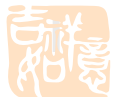

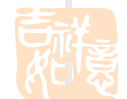

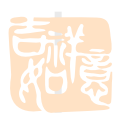

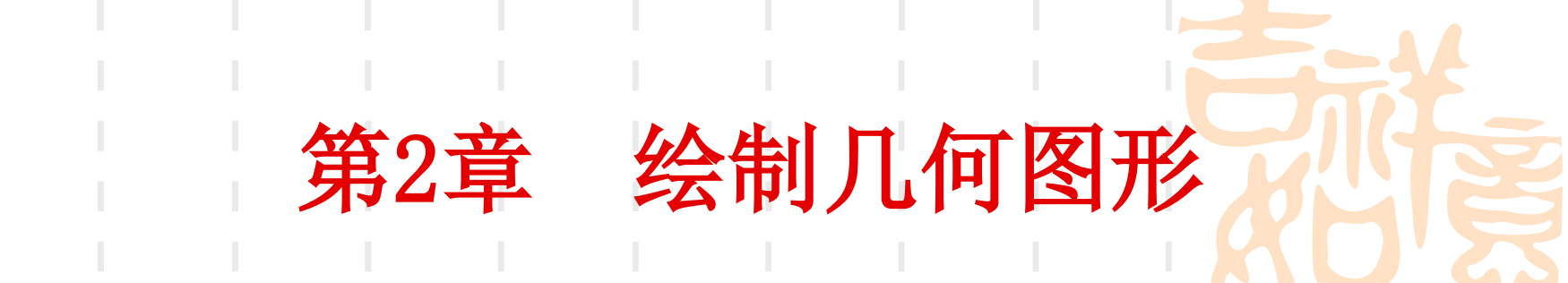

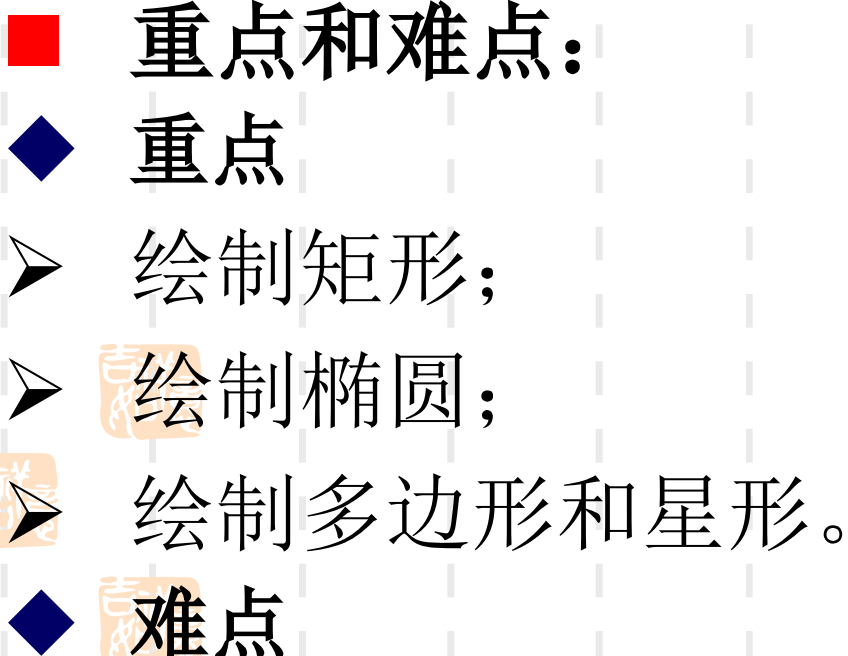

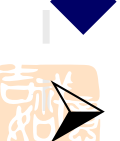

绘制多边形和星形。

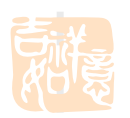

# 绘制几何图形1

- ▶ 2.1 绘制矩形
- ▶ 案例1 使用"矩形工具"绘制直角矩形
- > 案例2 使用"矩形工具"绘制圆角矩形
  - 2.2 绘制椭圆形
- 案例1 使用"椭圆形工具"绘制椭圆
  案例2 绘制饼形和弧形

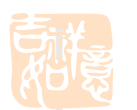

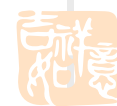

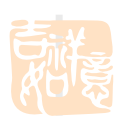

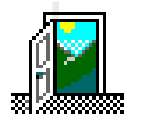

绘制几何图形2

▶ 2.3 绘制多边形、星形、网格和螺旋线 使用"多边形工具"绘制多边形 案例1 使用"星形工具"绘制普通星形 案例2 案例3 使用"复杂星形工具"绘制复杂 星形 使用"图纸工具"绘制图纸图形 案例4 使用"螺旋形工具"绘制螺旋线 案例5 

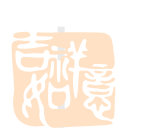

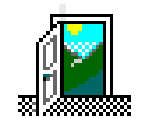

# 绘制几何图形3

# 2.4 绘制基本形状、箭头形状、流程图形状、标题形状和标注形状 案例1 绘制基本形状(笑脸) 案例2 绘制箭头形状

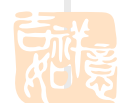

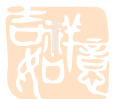

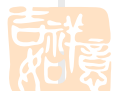

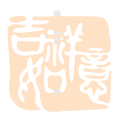

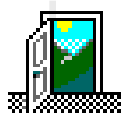

# 绘制几何图形4

- > 案例3 绘制流程图形状
  - > 案例4 绘制标题形状
    - 案例5 绘制标注形状
    - 案例6 使用"智能绘图工具"绘制几何 形状(梯形)
    - 2.5综合案例——绘制"螃蟹"

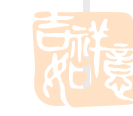

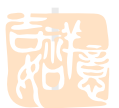

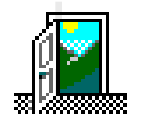

## 2.1 绘制矩形

➤在 CorelDRAW X4 中,使用同一个工具组中的 "矩形工具"和"3点矩形工具",可以绘 制出任意比例、方向的矩形、正方形及各种 圆角矩形。

▶重点熟悉工具栏中工具的选取,对应已选工具的属性参数及状态。

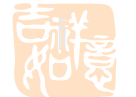

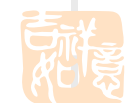

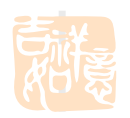

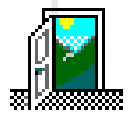

# 绘制矩形案例样图

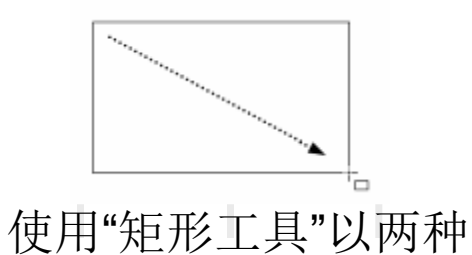

不同起点绘制矩形

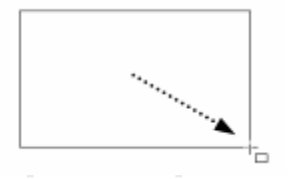

使用"矩形工具"以两种 不同起点绘制矩形 使用"3点矩形工具"绘制斜向矩形

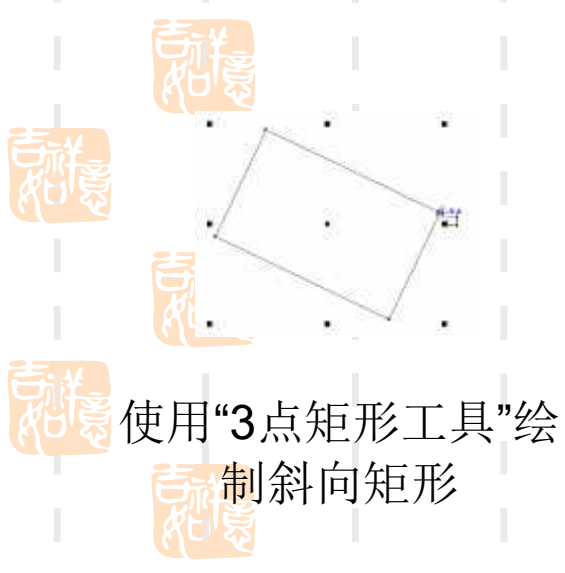

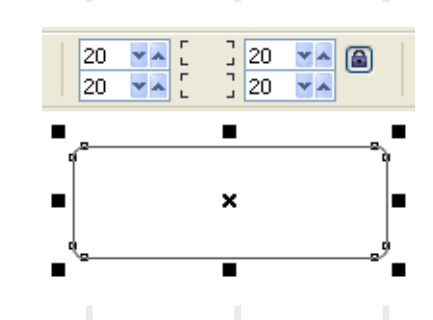

选中矩形

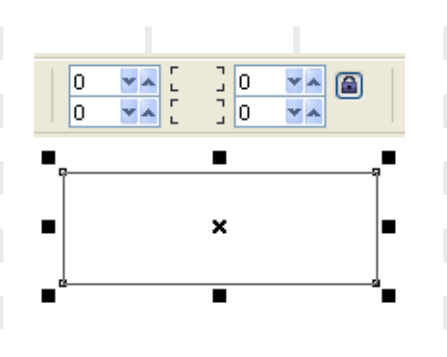

设置圆角矩形参数

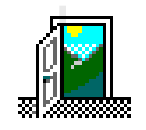

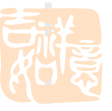

# 案例1 使用"矩形工具"绘制直角矩 形

## 操作步骤

Step1

使用工具箱中的【矩形工具】,在页面中选定位置后 从左上角向右下角拖曳,释放鼠标后即绘制出一矩形。如 果在拖曳鼠标的同时按住Shift键,则可以起点为中心绘制 矩形。

Step2

使用工具箱中的【3点矩形工具】,在选定位置单击并拖动,释放鼠标按钮,确定矩形的一条边。移动鼠标并再次单击,确定矩形的另一个角点。

## 技术点拨

如果双击"矩形工具"图标,可以根据绘图页面的大小自动生成一个矩形。 如果在绘制矩形时按住Ctrl键,可绘制正方形;若同时按住Ctrl键和Shift 键,则可以以起点为中心绘制正方形。

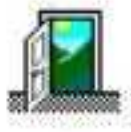

# 案例2 使用"矩形工具"绘制圆角矩 形

操作步骤

Step1

使用工具箱中的【挑选工具】选中绘制的矩形或正 方形。

Step2

在【矩形工具】属性栏中的文本框中设置数值并按 Enter键,即可得到圆角矩形或圆角正方形。

## 技术点拨

如果单击"矩形工具"属性栏中的按钮,使其呈打开状态,可分别 在各文本框中输入不同的数值,从而制作出具有不同圆角半径的特 殊圆角矩形。

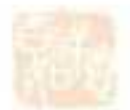

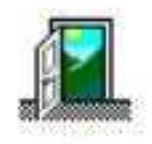

# 2.2 绘制椭圆形

▶使用同一个工具组中的"椭圆形工具"和"3 点椭圆形工具",可以绘制椭圆、圆、饼形和 弧形。

▶重点熟悉工具栏中工具的选取,对应已选工具的属性参数及状态。

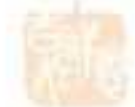

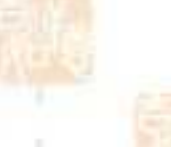

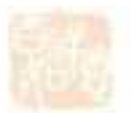

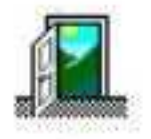

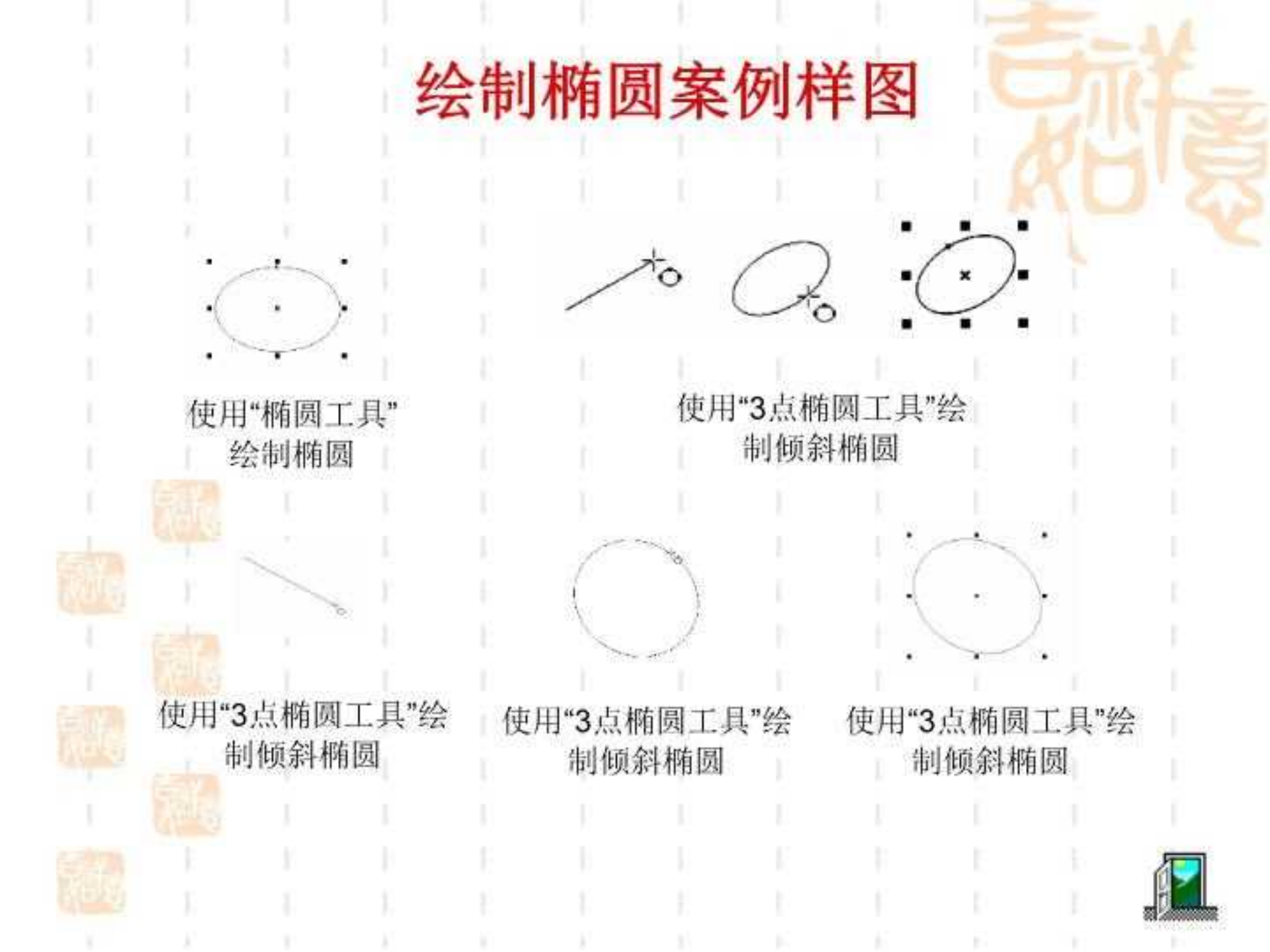

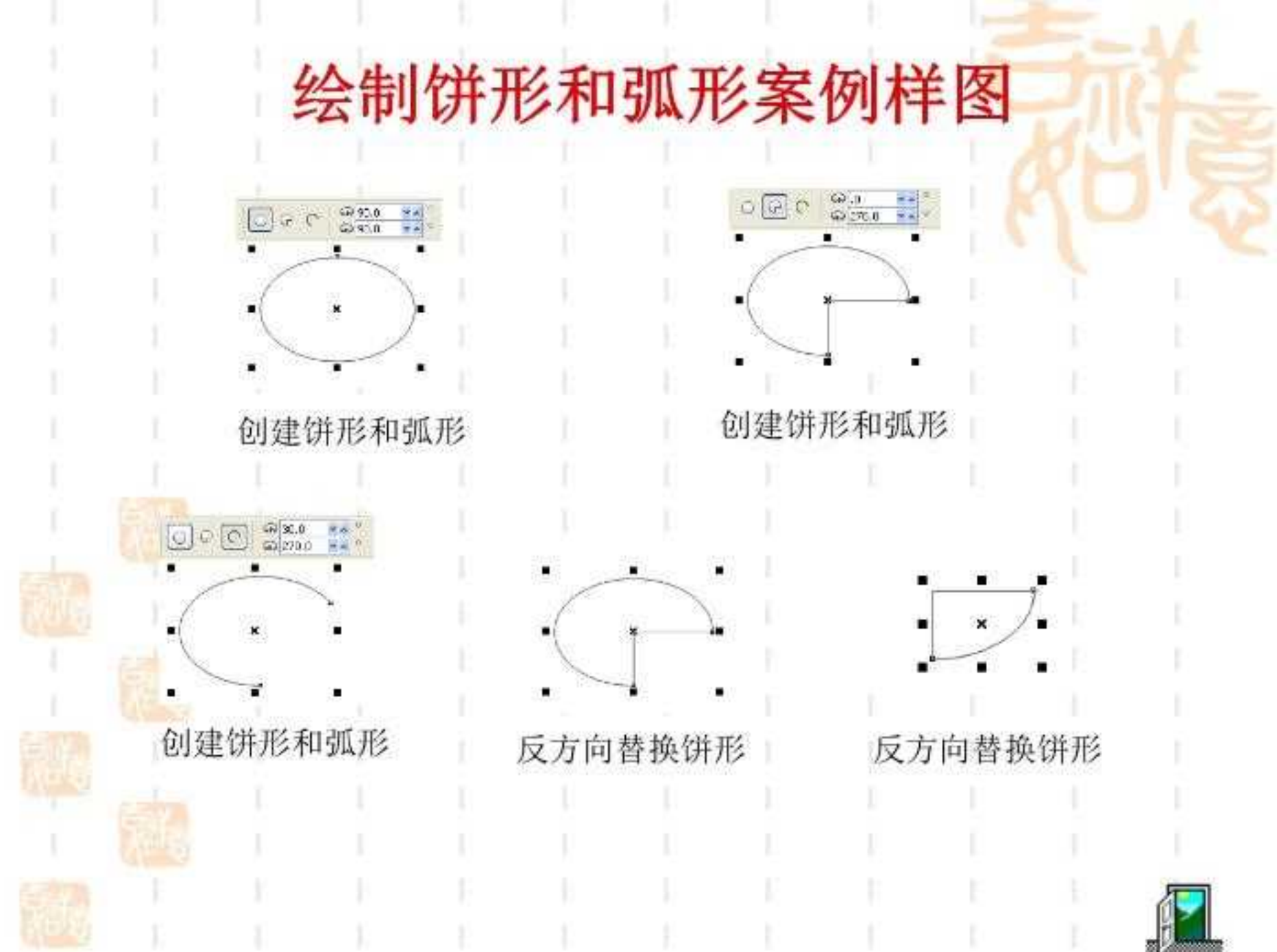

CLUB SIGN

# 案例1 使用"椭圆形工具"绘制椭圆

操作步骤 Step1

使用工具箱中的【椭圆形工具】,将光标移到页面适 当位置,按下鼠标左键并拖动,即可绘制出任意比例的椭圆。 Step2

使用工具箱中的【3点椭圆形工具】,在页面选定位置 单击并拖动,确定椭圆圆心和一个半轴。继续移动光标并 单击,确定椭圆的另一个半轴。

#### 技术点拨

会制椭圆时,如按住Shift键,可从中心向外绘制椭圆;如按住Ctrl键,可绘制正圆;如同时按住Shift键和Ctrl键,可从中心向外绘制正圆。

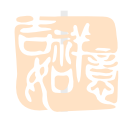

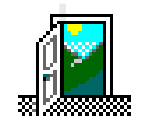

# 案例2 绘制饼形和弧形

## 操作步骤 Step1

选中绘制好的椭圆,单击其属性栏中的【饼形】按 钮或【弧形】按钮,即可得到默认设置的饼形或弧形。 还可以在文本框中输入数值,来改变饼形或弧形的起始 角度和结束角度。

### Step2

选中绘制的弧形或饼形后,单击属性栏上的【确定 绘制饼图和弧形时的方向】按钮,可以反方向替换绘制 的弧形或饼形,即得到所绘弧形或饼形的另一部分。

## 技术点拨

使用"形状工具";向外拖曳椭圆上的节点可以得到弧形,向内拖曳节点则可得到饼形。

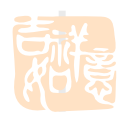

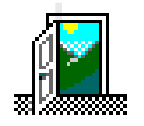

# 2.3 绘制多边形、星形、网格和螺旋线

▶使用对象展开式工具栏中的多边形、星形、复杂星形和网格工具,可以绘制出各种形状的多边形、星形、复杂星形和网格。重点熟悉工具栏中工具的选取,对应已选工具的属性参数及状态。

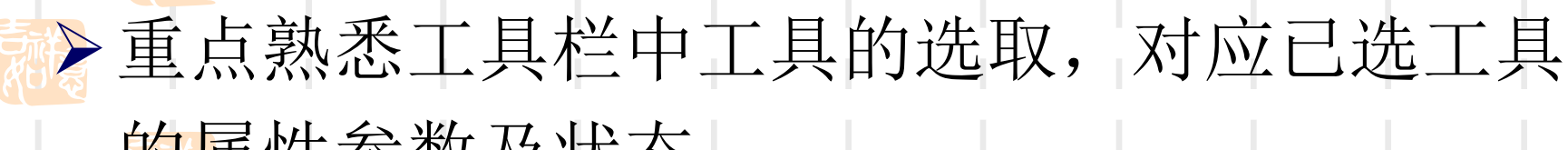

的属性参数及状态。

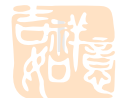

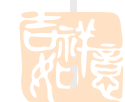

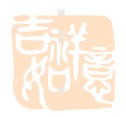

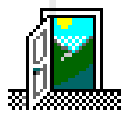

# 绘制多边形、星形案例样图

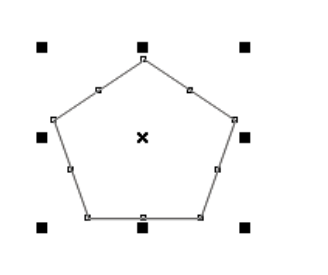

绘制多边形

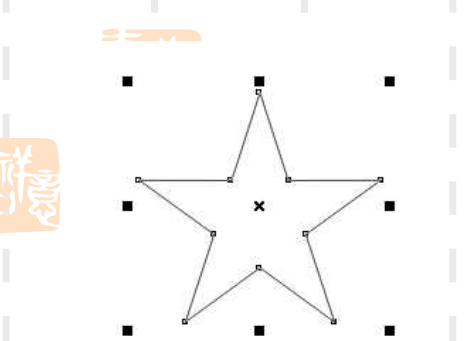

朝夏

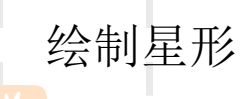

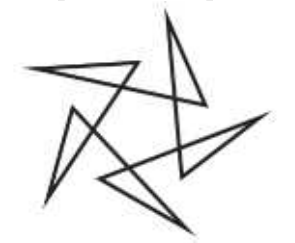

绘制多边形

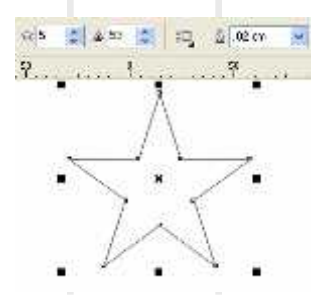

更改星形属性

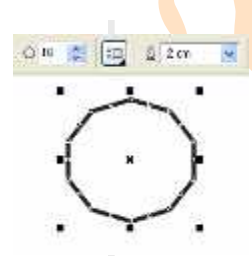

#### 改变多边形属性

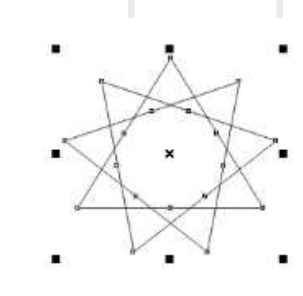

绘制复杂星形

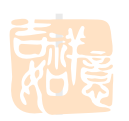

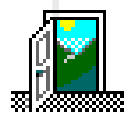

绘制复杂星形、网格和螺旋线案例样图

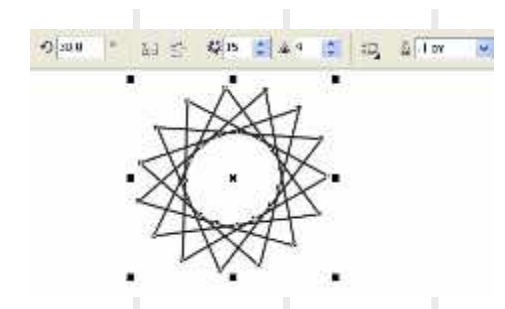

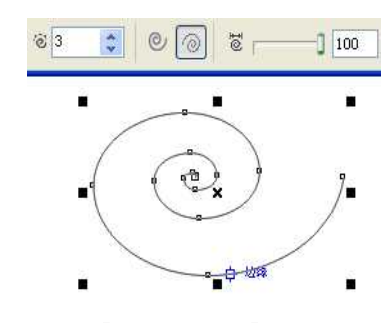

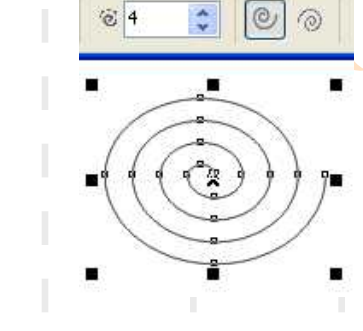

利用属性栏修改复杂星

绘制对数式螺旋线

绘制对称式螺旋线

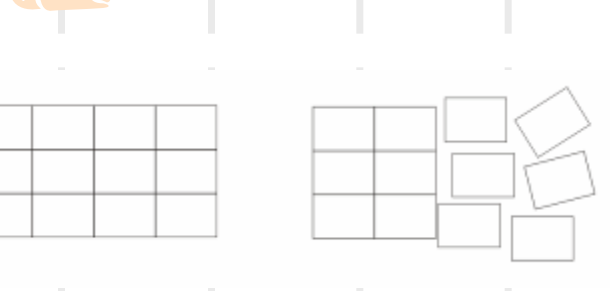

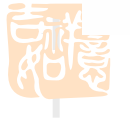

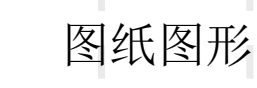

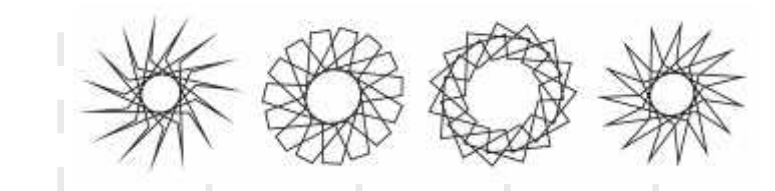

利用"形状工具"改变星 形形状

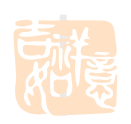

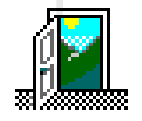

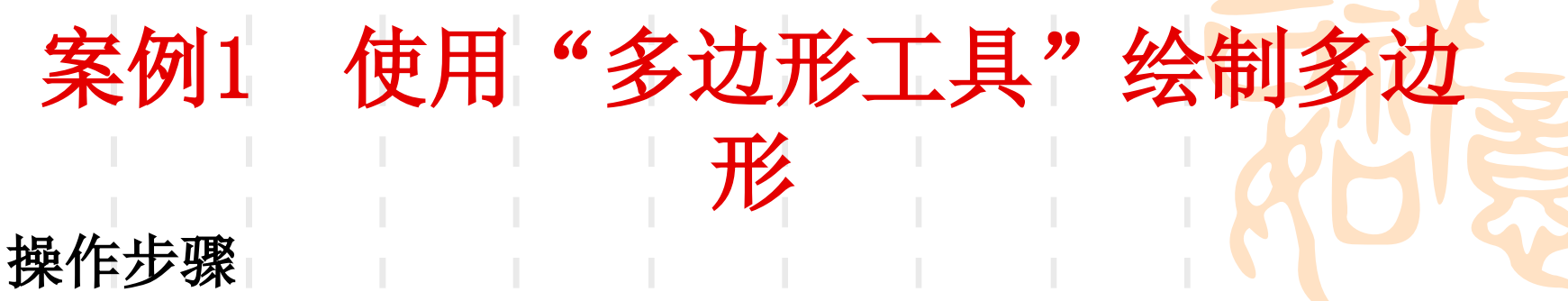

Step1

使用工具箱中的【多边形工具】,在页面适当位置单击 并拖动,即可绘制出一个多边形;由于多边形的每个节点都 与它对应的所有节点相关联,所以多边形可保持其对称性。 若用形状工具移动其中某个节点,它就会变化出无数的多边 形图形。

Step2

选中绘制的多边形后,还可利用属性栏改变多边形的边数(其取值范围为3-500)和线条类型等属性。

#### 技术点拨

《绘按住Shift键,可从中心向外绘制多边形,如按住Ctrl键,可绘制 正多边形,如同时按住Shift键和Ctrl键,可从中心向外绘制正多边形。

# 案例2 使用"星形工具"绘制普通星 形

## 操作步骤

Step1

使用工具箱中的【星形工具】,在页面中点击并拖动 鼠标,即可绘制出一个星形。 Step2

选中绘制的星形后,可利用属性栏改变星形的边数、 尖角角度和线条粗细等属性。

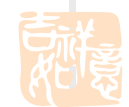

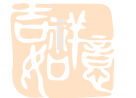

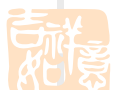

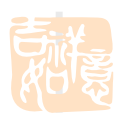

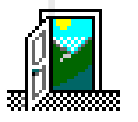

以上内容仅为本文档的试下载部分,为可阅读页数的一半内容。如 要下载或阅读全文,请访问: <u>https://d.book118.com/30621313513</u> 5010103